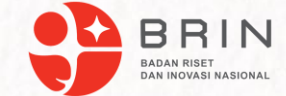

## Pembuatan Laporan Hasil Audit pada Audit Tools

Zain Saifullah

Pusat Riset Sains Data dan Informasi Badan Riset dan Inovasi Nasional

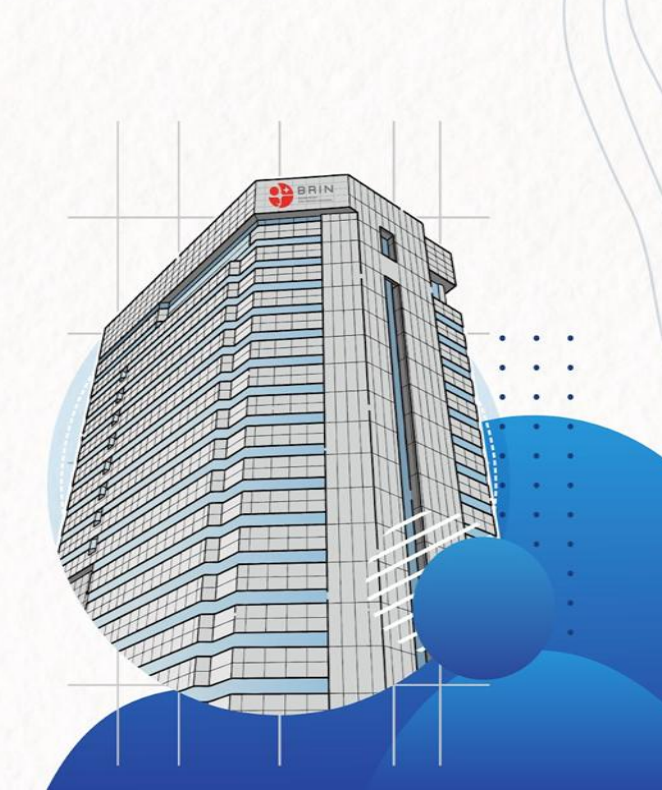

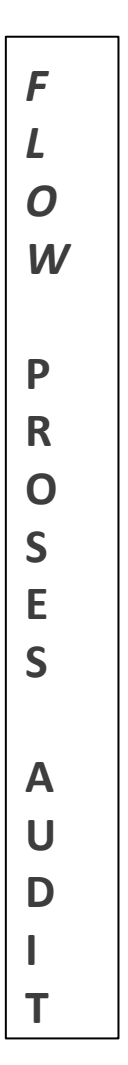

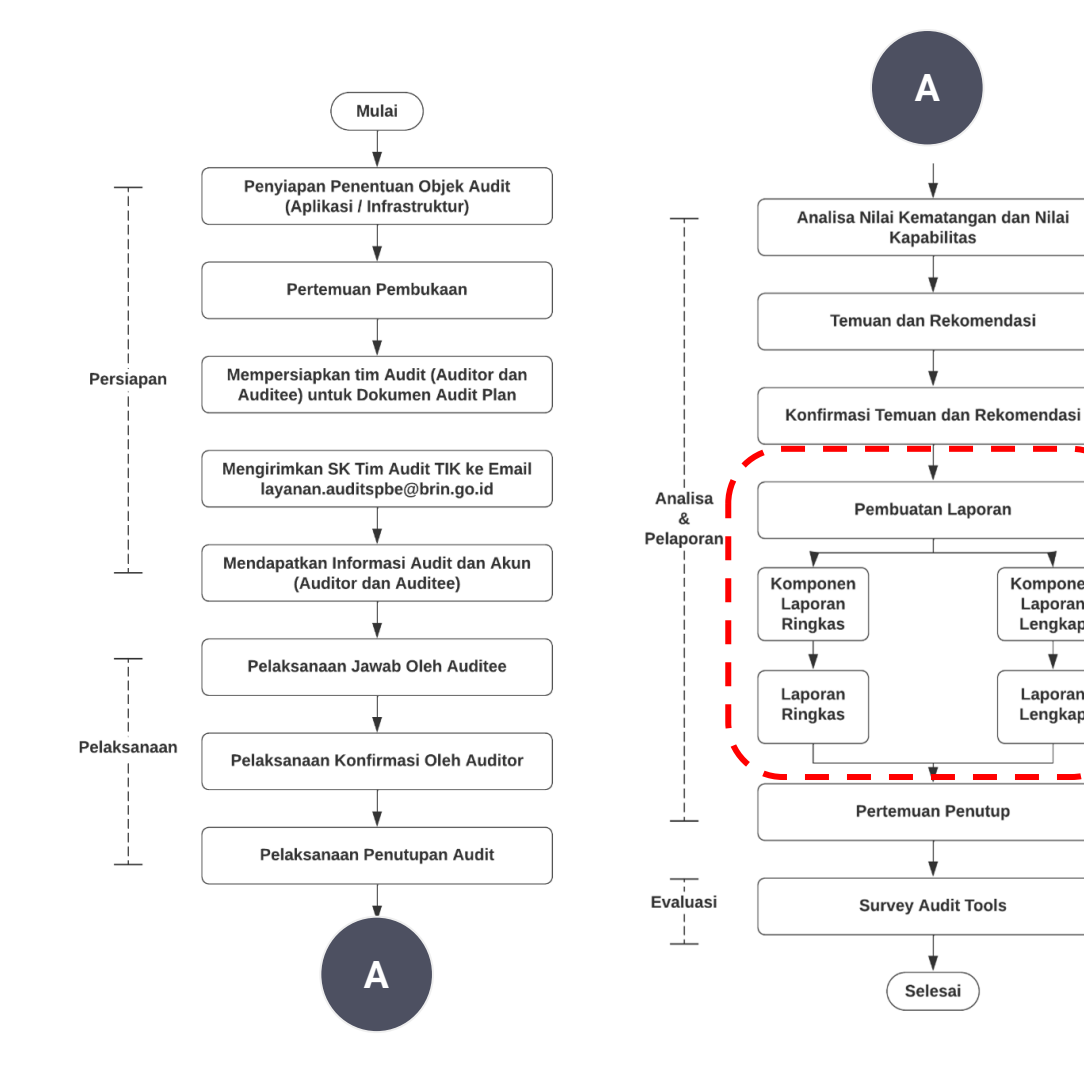

Video Panduan Audit Tools Per-Tahapan (Halaman Depan Audit Tools - Tab Unduh - No.4) :

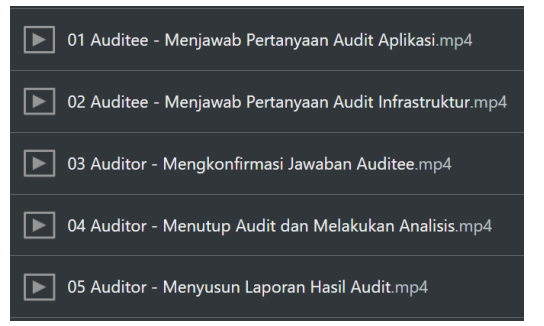

Komponen

Laporan

Lengkap

Laporan

Lengkap

## Tahapan Pelaporan

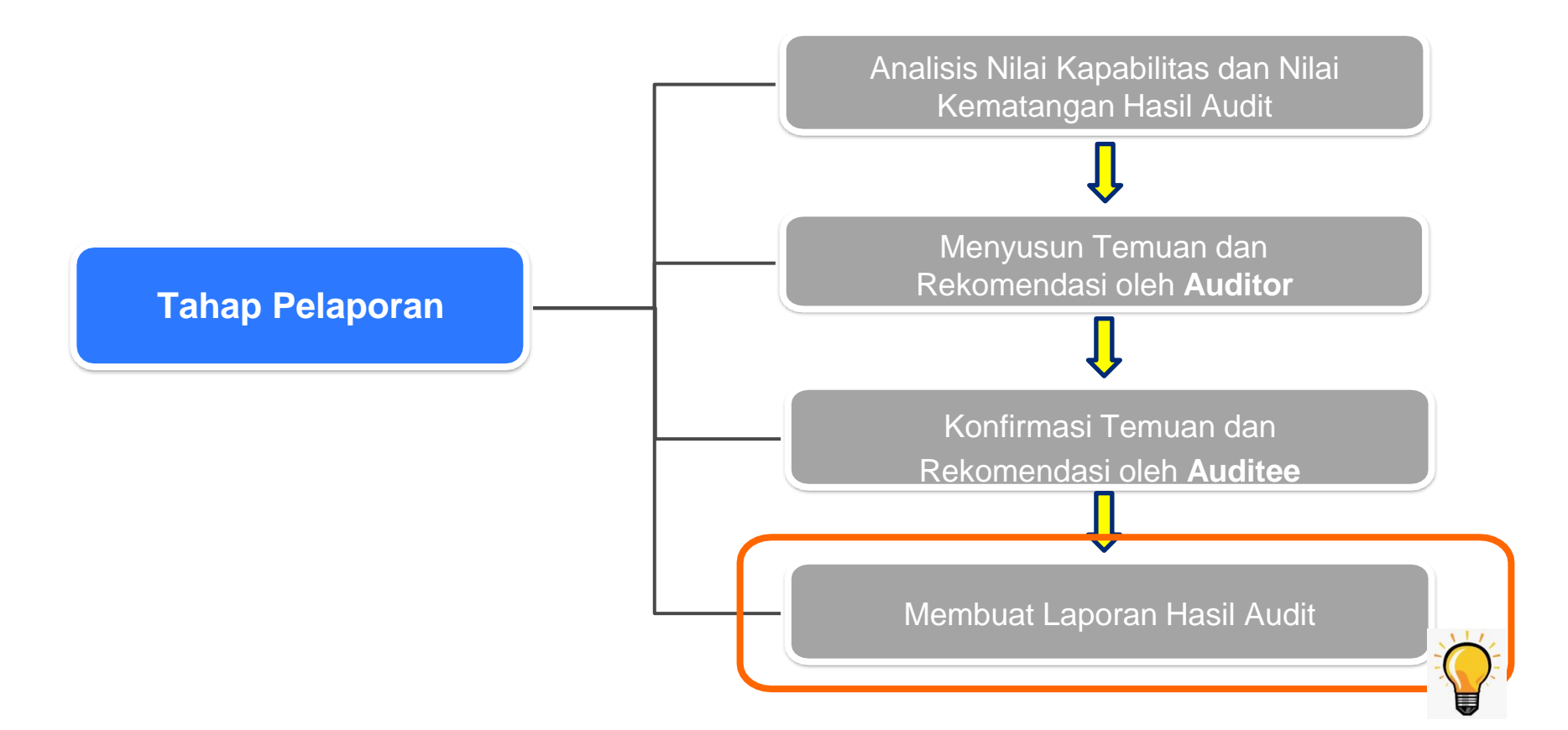

#### Menu Pelaporan Audit (1/2)

Auditor dapat mengakses Menu Pelaporan dengan klik menu "Pelaporan" pada dashboard. Setelah itu akan tampil submenu seperti gambar berikut.

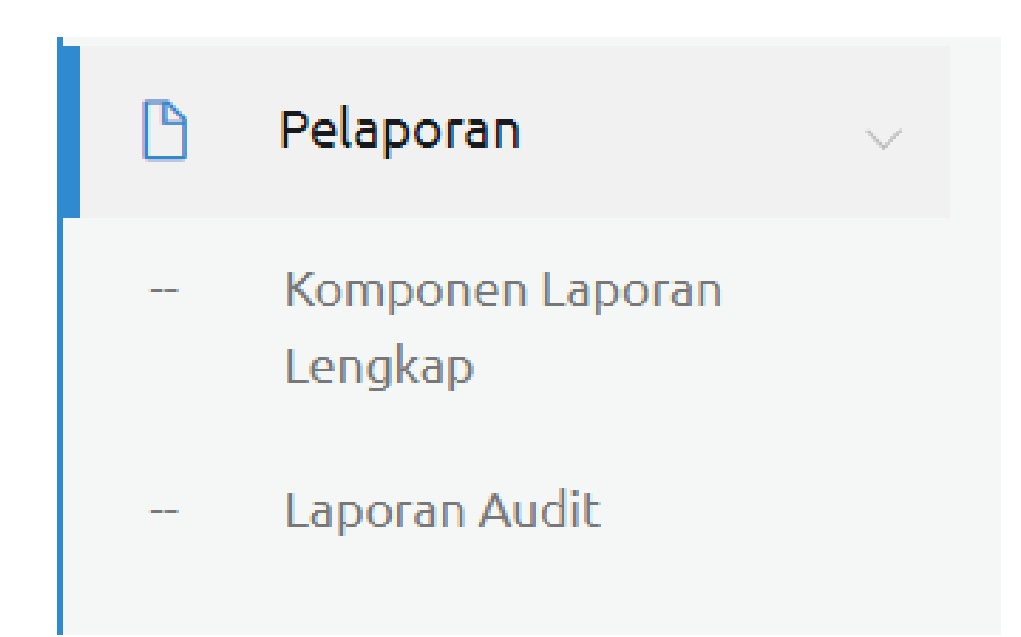

#### Menu Pelaporan Audit (2/2)

Auditor dapat mengakses Menu Pelaporan dengan klik menu "Pelaporan" pada dashboard. Setelah itu akan tampil submenu seperti gambar berikut.

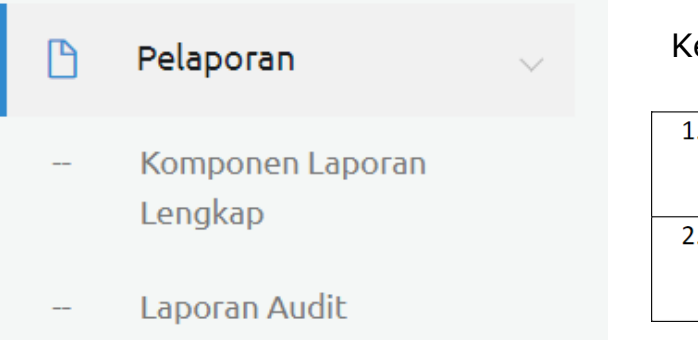

#### Keterangan submenu

| 1. | – Komp | onen Laporan | Navigasi halaman daftar komponen format laporan   |  |
|----|--------|--------------|---------------------------------------------------|--|
|    | Lenge  | ap .         | lengkap                                           |  |
| 2. | Lapor  | ran Audit    | Navigasi halaman daftar kegiatan audit yang dapat |  |
|    |        |              | dilihat laporannya                                |  |

## Akses Menu Pelaporan Pada Audit Tools

Halaman ini dapat diakses Auditor dengan klik pada pilihan Menu Pelaporan lalu submenu Laporan Audit. Pada halaman ini, Pada halaman ini, ditampilkan daftar kegiatan audit yang dapat dilihat laporannya.

| Audit Tools                   | ← Audit                                                                            |                                            |                                     |                                       |
|-------------------------------|------------------------------------------------------------------------------------|--------------------------------------------|-------------------------------------|---------------------------------------|
|                               | ណ៌ / Laporan / Audit                                                               |                                            |                                     |                                       |
| Selamat Datang,               |                                                                                    | Laporan Audit TIK Perio                    | de Tahun 2023                       |                                       |
| MODUL                         | Kategori / Objek Audit                                                             | Nama IPPD                                  | Auditor                             | 3   Ditutup #                         |
| Perencanaan 1                 | Fokus :                                                                            |                                            |                                     | Temuan<br>Komponen Laporan Ringkas    |
| Pelaporan                     | - Komponen Lap                                                                     | poran Ringkas                              |                                     | Komponen Laporan Lengkap              |
| - Komponen Laporan<br>Lengkap | - Laporan Ringk                                                                    | as                                         | $\left\{ 4 \right\} \left  \right $ | Laporan Ringkas                       |
| Laporan Audit                 | <ul> <li>Laporan Lengle</li> <li>Riwayat Pertar</li> <li>Riwayat Konfir</li> </ul> | kap<br>nyaan (Lampiran)<br>masi (Lampiran) | L                                   | Laporan Lengkap<br>Riwavat Pertanvaan |

#### Laporan Audit TIK SPBE

Auditor dapat mengakses Menu Pelaporan dengan klik menu "Pelaporan" pada dashboard.

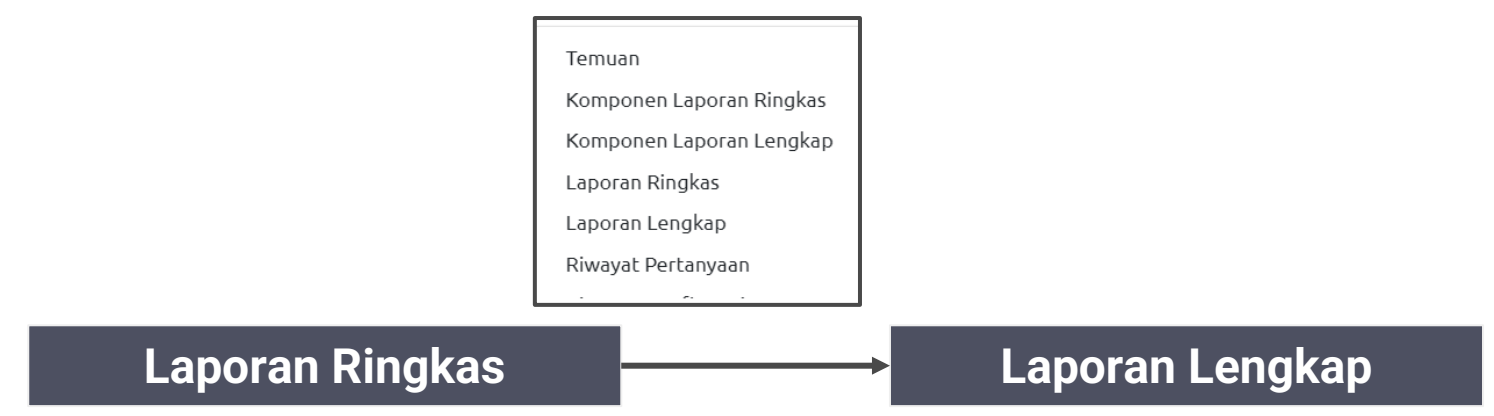

Berisi ringkasan temuan, rekomendasi dan tindak lanjut dari hasil audit yang dilakukan yang otomatis di-generate oleh Audit *Tools*.

Laporan ringkas, akan digunakan sebagai bukti pelaksanaan Audit Aplikasi / Infrastruktur, dalam Tauval SPBE Berisi uraian lengkap laporan pelaksanaan Audit dari mulai perencanaan, pelaksanaan, pelaporan audit (analisa, temuan rekomendasi) dan lampiran.

Laporan lengkap, sebagai bukti laporan pelaksanaan audit ke instansi

## Outline Laporan Ringkas Audit TIK SPBE

|   | Penanggung Jawab Audit                                           |                          |         |
|---|------------------------------------------------------------------|--------------------------|---------|
|   | Nama                                                             | Komponen Laporan Ringkas |         |
|   | NIP                                                              | Penanggung Jawab         |         |
|   | labatan                                                          | Nama Penanggung Jawab    | Jabatan |
|   | Jabatan                                                          | NIP                      | Kontak  |
|   | Kontak                                                           | Informasi Audit          |         |
|   | Informasi Audit                                                  | Surat Keterangan         |         |
|   | SK / ST Audit Internal                                           | Judul Audit              |         |
|   | Judul Audit (Infrastruktur SPL)                                  | hh/bb/tttt               |         |
|   | Tanggal Pembuatan Laporan                                        | * Tgl Membuat Laporan    |         |
| _ |                                                                  |                          |         |
|   | Lingkup Laporan (contoh : Audit<br>Infrastruktur SPL Kab.Bandung |                          | s       |
|   | domain tata kelola, manajemen,                                   |                          |         |
|   | tungsional, kinerja, dan aspek lain)                             |                          |         |

×

Batal

impan

#### Laporan Ringkas Pada Audit Tools

Auditor dan Auditee dapat melihat laporan ringkas dari suatu kegiatan audit dengan klik icon i kemudian memilih menu "Laporan Ringkas". Lalu tampil halaman laporan ringkas yang berisi laporan audit dalam bentuk yang ringkas/singkat. Auditor dapat mengekspor laporan ringkas pada suatu kegiatan audit ke dalam bentuk file format .pdf atau .doc pada tombol yang tersedia.

|                                                          | Remark Million 1                 |        | ] [                                                   | Ringkasan                                                             |                | ın Hasil Audit TIK |                       |  |
|----------------------------------------------------------|----------------------------------|--------|-------------------------------------------------------|-----------------------------------------------------------------------|----------------|--------------------|-----------------------|--|
| Export PDF                                               | Export Word                      | Kembau |                                                       | Ringkasan Temuan                                                      |                |                    | Ringkasan Rekomendasi |  |
|                                                          | Laporan Audit Periode Tahun 2021 |        |                                                       | Pengaturan TIK<br>Tidak Ada Temuan                                    |                | 0                  |                       |  |
| A. Identitas LATIK                                       |                                  |        |                                                       | Pengarahan Tata Kelola TIK                                            |                |                    |                       |  |
| Nama LATIK                                               | BPPT                             |        |                                                       | Pencendalian TIK                                                      |                | 0                  |                       |  |
| Periode Pelaporan                                        | 2021                             |        |                                                       | Tidak Ada Temuan                                                      | lak Ada Temuan |                    | 0                     |  |
| B. Penanggung Jawab Penyelenggaraan Audit TIK            |                                  |        |                                                       | Manajemen Risiko                                                      |                |                    |                       |  |
| Nama                                                     |                                  |        |                                                       | Tidak Ada Temuan                                                      |                | 0                  |                       |  |
| Jabatan                                                  |                                  |        | 1                                                     | Manajemen SDM<br>Tidak Ada Temuan                                     |                | 0                  |                       |  |
| NIP                                                      |                                  |        |                                                       | Manajemen Operasional Layanan                                         |                |                    |                       |  |
| Kontak                                                   |                                  |        |                                                       | Tidak Ada Temuan 0                                                    |                | 0                  |                       |  |
|                                                          |                                  |        |                                                       | D. Tindak Lanjut Audit TIK                                            |                |                    |                       |  |
| C. Penyelenggaraan Audit TIK                             |                                  |        |                                                       | Inf                                                                   | formasi Tind   | ak Lanjut Audit 1  | лк                    |  |
|                                                          | Informasi Audit TIK              |        |                                                       | dari temuan tersebut agar sesegeranya dilaksanakan                    |                |                    |                       |  |
| Judul Audit TIK                                          |                                  |        |                                                       | pengolahan pengetahuan SPBE untuk memudahkan<br>pengambilan keputusan | 180 Hari       |                    |                       |  |
| Tanggal Laporan Audit TIK                                |                                  |        |                                                       | dari temuan kersebut ana secenaranya dilaksaankaa                     |                |                    |                       |  |
| Jenis Audit TIK Aplikasi Khusus Aplikasi khusus 100 Hari |                                  |        |                                                       |                                                                       |                |                    |                       |  |
| Lingkup Audit TIK                                        |                                  |        | menghubungkan antar simpul jaringan secara berjenjang |                                                                       |                |                    |                       |  |

#### **Outline** Laporan Lengkap Audit TIK SPBE

Lembar Pengesahan

Kata Pengantar

Laporan Ringkas

BAB I Pendahuluan

BAB II Metodologi

BAB III Hasil Analisis

BAB IV Temuan dan Rekomendasi

BAB V Kesimpulan dan Tindak Lanjut

Lampiran

| No. | Keterangan     | Status      |
|-----|----------------|-------------|
| 1   | Pengesahan     | Belum Diisi |
| 2   | Kata Pengantar | Sudah Diisi |
| 3   | Daftar Isi     | Belum Diisi |
| 4   | Pendahuluan    | Belum Diisi |
| 5   | Metodologi     | Belum Diisi |
| б   | Hasil Analisis | Sudah Diisi |
| 7   | Kesimpulan     | Sudah Diisi |
| 8   | Lampiran       | Belum Diisi |

1

5

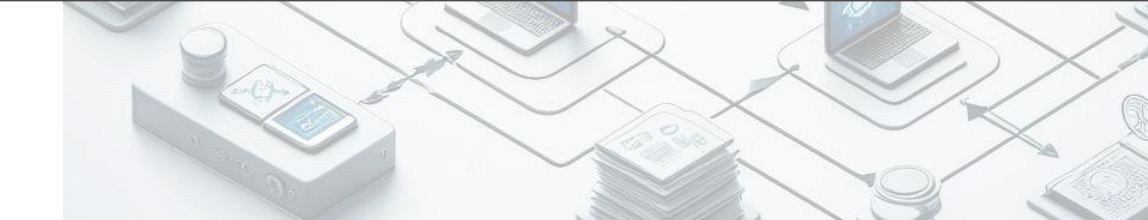

## Contoh Kesimpulan dari Audit TIK SPBE

#### Beberapa contoh kesimpulan hasil audit Aplikasi:

- Aplikasi belum dapat berbagi pakai data output layanan menggunakan sistem penghubung layanan.
   (Misal : belum tergambarkan dalam arsitektur aplikasi)
- Aplikasi sudah dapat berbagi pakai data output layanan sektoral namun berbagi secara langsung host to host tanpa melalui SPL. (misal : data statistik BPS yang diakses oleh Kemenparekraf melalui API )
- Aplikasi belum menggunakan data input dari penyedia data secara benar, masih berbasis PKS host to host. (seharusnya melalui SPL tanpa PKS)
- Aplikasi masih menggunakan data input dari suplier data secara manual, bukan berdasarkan Akses melalui SPL. (misal : aplikasi masih menginput data NIP)

#### Beberapa contoh kesimpulan hasil audit Infrastruktur (SPL):

- Instansi belum mampu sebagai penyedia data kepada stakeholder maupun sebagai pengguna data instansi lain sesuai peraturan perundangan.
- Instansi sudah mampu sebagai penyedia data bagi instansi lain namun transaksinya sangat kecil.

## Lampiran Laporan Audit TIK SPBE

#### Riwayat Pertanyaan

| Riwayat | Konfirm | asi |
|---------|---------|-----|

| Export PDF                                                                                                    |                                | Kembali                                                                     |  |  |
|----------------------------------------------------------------------------------------------------|--------------------------------|-----------------------------------------------------------------------------|--|--|
|                                                                                                    |                                |                                                                             |  |  |
|                                                                                                    | RESUME A<br>4067 : Badan Riset | UDIT SPBE<br>dan Inovasi Nasional                                           |  |  |
| atego                                                                                                    | ri Audit                       | Infrastruktur - Sistem Penghubung Layanan (SPL)                             |  |  |
| uditor                                                                                                    |                                | Auditor Pelatihan Infrastruktur SPL IPPD (Badan Riset dan Inovasi Nasional) |  |  |
| Vaktu /                                                                                                    | Audit                          | 14/05/2024 s/d 21/05/2024                                                   |  |  |
| umlah Pertanyaan                                                                                                    |                                | 67                                                                          |  |  |
|                                                                                                    |                                |                                                                             |  |  |
|                                                                                                    | RIWAYAT KONFIRI                | MASI PERTANYAAN                                                             |  |  |
| Kelompok: [Tata Kelola (SPLP)][Tata Kelola TIK][Pengaturan TIK][Kebijakan arsitektur layanan SPBE]         Status: Belum Dijawab         1       Pertanyaan: Bagaimana instansi mengatur Arsitektur Layanan SPBE ?         Jawaban: Belum ada yang dipilih! |                                | arsitektur layanan SPBE]                                                    |  |  |
| History Konfirmasi :                                                                                                    |                                |                                                                             |  |  |
| Kelompok: [Tata Kelola (SPLP)][Tata Kelola TIK][Pengaturan TIK][Perencanaan program strategis SPBE]         Status: Belum Dijawab         Pertanyaan: Bagaimana instansi mengatur Peta Rencana SPBE ?                                                       |                                |                                                                             |  |  |
|                                                                                                    | Jawaban, betun ada yang upun:  |                                                                             |  |  |

| Export PDF                     |                                    | Kembali                                                                     |  |  |  |
|--------------------------------|------------------------------------|-----------------------------------------------------------------------------|--|--|--|
|                                | RESUME AL<br>4067 : Badan Riset di | IDIT SPBE<br>an Inovasi Nasional                                            |  |  |  |
| ateg                           | ori Audit                          | Infrastruktur - Sistem Penghubung Layanan (SPL)                             |  |  |  |
| uditor                         |                                    | Auditor Pelatihan Infrastruktur SPL IPPD (Badan Riset dan Inovasi Nasional) |  |  |  |
| Vaktu Audit                    |                                    | 14/05/2024 s/d 21/05/2024                                                   |  |  |  |
| umlah Pertanyaan               |                                    | 67                                                                          |  |  |  |
| RIWAYAT KONFIRMASI AUDIT FINAL |                                    |                                                                             |  |  |  |
| NO                             | AUDITEE                            | AUDITOR                                                                     |  |  |  |
|                                |                                    |                                                                             |  |  |  |

#### Laporan Lengkap Pada Audit Tools

Auditor dan Auditee dapat melihat laporan ringkas dari suatu kegiatan audit dengan klik icon i kemudian memilih menu "Laporan Lengkap". Lalu laporan lengkap berisi isian dari komponen laporan lengkap dan laporan ringkas ke dalam bentuk file format .doc pada tombol yang tersedia.

| Export Word                                                            | Kembali                                                                         |  |
|------------------------------------------------------------------------|---------------------------------------------------------------------------------|--|
| Laporan Lengkap Aud<br>Lembar Po<br>Nar<br>Jabatan/ko<br>Ni<br>Laporan | iit Periode Tahun 2021<br>angesahan<br>ma :<br>>mpetensi :<br>IP :<br>I Ringkas |  |
| A. Identitas LATIK                                                     |                                                                                 |  |
| Nama LATIK                                                             | BPPT                                                                            |  |
| Periode Pelaporan                                                      | 2021                                                                            |  |
| B. Penanggung Jawab Penyelenggaraan Audit TIK                          |                                                                                 |  |
| Nama                                                                   |                                                                                 |  |
| Jabatan                                                                |                                                                                 |  |
| NIP                                                                    |                                                                                 |  |
| Kontak                                                                 |                                                                                 |  |

#### Contoh Laporan Audit

| BRIN : Loparan Audit Aplikasi Khusus (nama aplikasi) 2024               |
|-------------------------------------------------------------------------|
| BBRIN<br>BADAN RISET<br>DAN INDVASI NASIONAL                            |
| Rekomendasi Teknologi<br>HASIL AUDIT APLIKASI KHUSUS<br>(NAMA APLIKASI) |
| INSTANSI                                                                |
| 2024                                                                    |

# "Lakukanlah Audit, untuk perbaikan & kinerja yang optimal"

# **Terima Kasih**

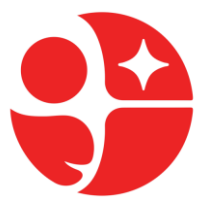

PUSAT RISET SAINS DATA DAN INFORMASI

**BADAN RISET DAN INOVASI NASIONAL**